# PTR500 停车收费一体机 大黄蜂 产品手册

深圳信路通智能技术有限公司

| 一、概述              |   |
|-------------------|---|
| 1、产品特点            |   |
| 2、主要用途及使用范围       |   |
| 3、型号的组成及代表意义      |   |
| 4、产品应用            |   |
| 5、使用环境条件          |   |
| 6、工作条件            |   |
| 7、 对环境及能源的影响      |   |
| 8、 安全             |   |
| 二、结构特征及工作原理       |   |
| 1、 基本信息           |   |
| 2、总体结构            |   |
| 3、主要部件功能          |   |
| 4、辅助装置的功能         |   |
| 5、技术特性            |   |
| 三、尺寸、重量           |   |
| 四、安装              |   |
| 1、设备基础安装条件及安装技术要求 | 9 |
| 2、开箱检查            |   |
| 3.系统安装示意图         |   |
| 4.大黄蜂安装           |   |
| 五、调试程序、方法及注意事项    |   |
| 1、大黄蜂调试           |   |
| 2、车道线设置           |   |
| 3、线圈触发设置          |   |
| 4、手动抓拍开闸          |   |
| 5、路口信息            |   |
| 6、特殊车牌识别开关        |   |
| 7、视频字符叠加          |   |
| 8、结果图片字符叠加        |   |
| 9、设备版本信息          |   |
| 10、NTP 开关         |   |
| 11、系统维护和设备复位      |   |
| 12. 屏显设置          |   |
| 13.4G 上网卡设置       |   |
| 14. 其他相关参数设置      |   |
| 15、结果浏览           |   |
| 六、常见故障问题解答        |   |
| 七、保养、维修           |   |
| 八、售后服务注意事项        |   |
| 附录一 辅助工具说明        |   |
| 1、 简易更改 IP 丁具     |   |
|                   | - |

# 目录

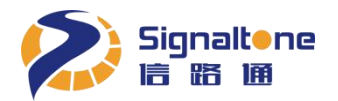

|    | 八與卑/                 | 四丁加 |    |
|----|----------------------|-----|----|
| 1) | "IPModify",程序主界面如下图: |     | 34 |
| 2、 | WinNavi 智能分析数据接收程序   |     | 35 |
| 3、 | 升级工具 UpdateTool      |     | 37 |

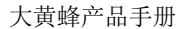

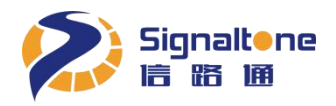

### 一、概述

PTR500 停车收费一体机——大黄蜂集摄像机、显示屏一体化设计,具有图像采集、车辆检测、 车牌识别、语音播报、LCD 屏显示等主要功能,主要对停车场出入口、小区出入口的车辆进出进行 登记管理,自动记录进出车辆的信息,实时 LCD 屏显示图片和视频文件及语音播报,实现自动化管 理。在工程施工上,用户只需进行一次调试与配置即可实现对停车场出入口、小区出入口的车辆进 出进行登记管理,简化了工程施工与维护。

- 1、产品特点
- ▶ 停车管理: 对停车场出入口、小区出入口的车辆进行自动识别,LCD屏显示及语音播报
- ▶ 个性设置: 对停车场出入口过宽的车道,可搭配一台子机进行组合管理
- ▶ 屏幕显示: 车辆入场和离场时,屏幕可实时显示欢迎、过车、收费信息和用户自定义广告等
- ▶ 语音播报: 车辆入场和离场时,喇叭可实时播报欢迎、过车和收费信息等
- ▶ 补光控制: 内置补光灯自动控制亮灭
- ▶ 防水防尘: 设备外观一体化设计,防雨、防尘、防雷、抗电磁干扰

#### 2、主要用途及使用范围

- 1) 停车场出入口车牌自动识别
- 2) 小区出入口车牌自动识别

#### 3、型号的组成及代表意义

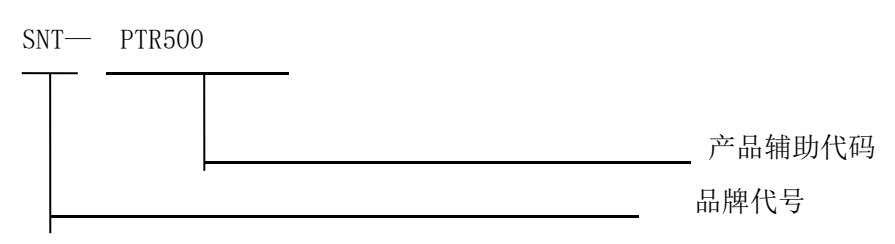

型号: SNT-PTR500 信路通停车场收费机器人 500 万像素

#### 4、产品应用

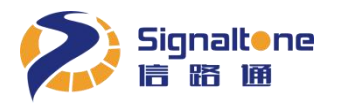

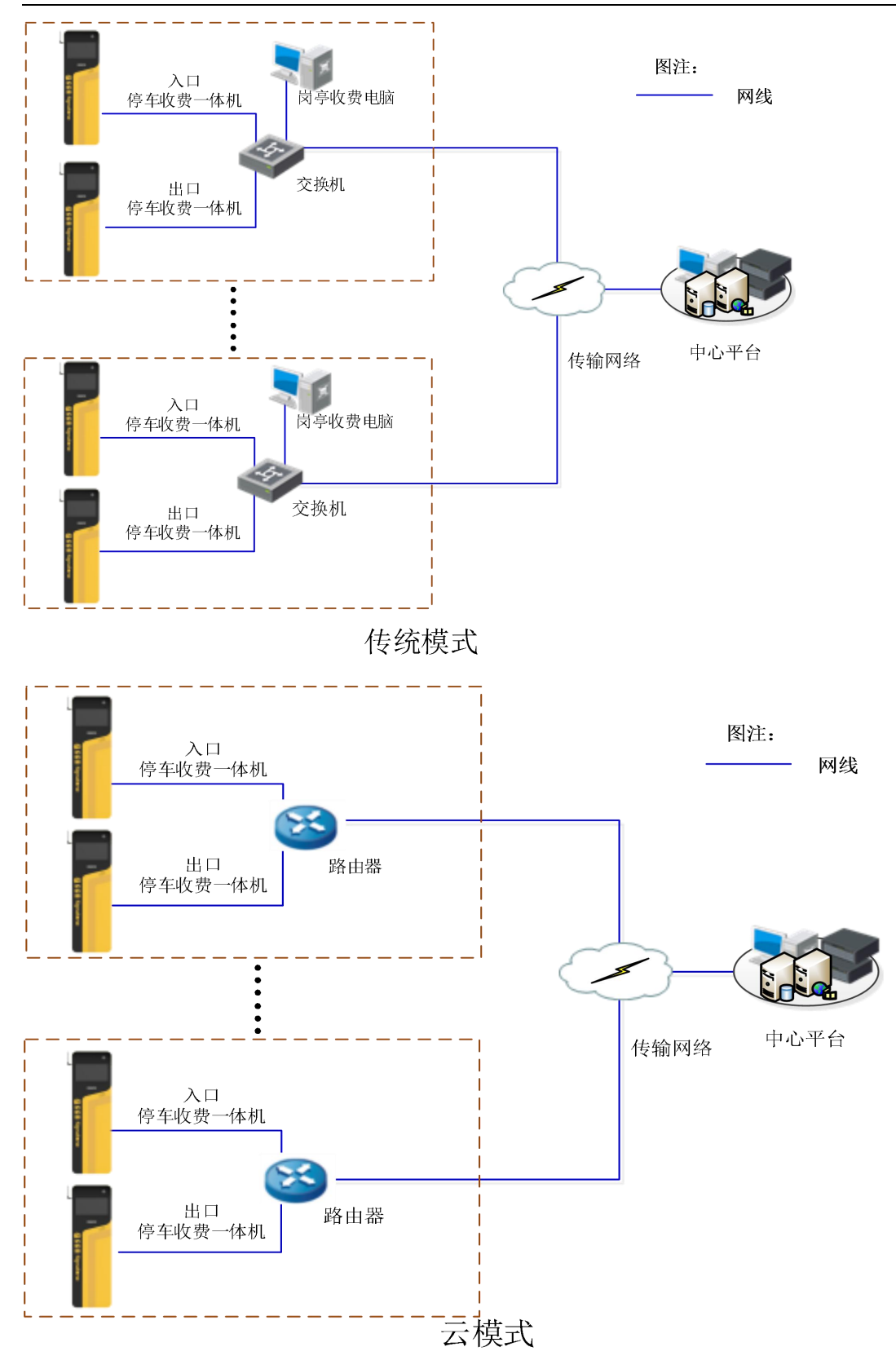

#### 5、使用环境条件

1)环境温度:-10℃~+55℃

2) 相对湿度: 20% ~ 90% (无凝结)

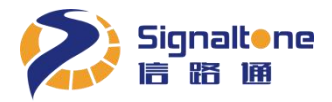

3)环境:无振动、无尘埃、腐蚀性气体、可燃性气体、油雾、水蒸气、滴水或盐分等

- 4) 大气压力: 70~106Kpa
- 5)存储温度: -40℃ ~+70℃

#### 6、工作条件

1)供电:电源AC 110~220V, 50~60Hz

2) 系统可靠接地: 接地阻抗必须≤1 欧姆

#### 7、对环境及能源的影响

系统功耗: ≤40W

#### 8、安全

1)请尽量避免强电线缆与弱电线缆同槽布线。若同槽布线时,则必须保证有良好的电气隔离。

2)请正确连接设备供电线缆,并务必保证地线接地且接地特性良好。

3) 与本设备有电气连接的其他用电设备必须进行等电位连接。

4) 户外安装前,请评估电磁环境恶劣程度,增加防雷隔离器件、增设避雷针以及布线线材需符合户 外使用标准。

## 二、结构特征及工作原理

#### 1、基本信息

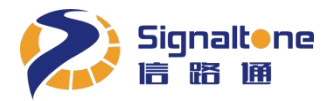

基本结构: 钣金盒式结构 安装方式: 立装 颜色: 黄色 表面涂覆: 喷粉

#### 2、总体结构

设备的主要由识别系统、显示系统、语音系统、补光系统、供电系统以及外壳设备构成。

#### 3、主要部件功能

识别系统:通过视频流自动识别车牌 显示系统:显示车牌、车场、二维码、收费等信息

#### 4、辅助装置的功能

语音系统:播报相关语音信息 补光系统:夜间补光 供电系统:供电

#### 5、技术特性

1) 主要功能

车辆检测 通过实时视频流检测并识别

视频输出 高清 H. 265/H. 264 实时输出

号牌识别
 符合"GA36-1992"、"GA36.1-2001"、"GA36-2007"标准的民用车牌照和"2012 式"
 军车牌照、"2013 式"武警车牌照、新能源车牌照、使馆牌照、领馆牌照、港澳牌
 照的汉字、字母、数字、颜色等信息

车牌颜色 蓝、黄、白、黑、绿车牌颜色识别

道闸控制 支持自动/手动闸道控制功能

白名单管理 支持脱机白名单比对功能,且白名单存储数量最多支持 5000 辆(含)车辆信息 字符叠加 可在结果图像上叠加等时间、地点、车牌号码字符信息

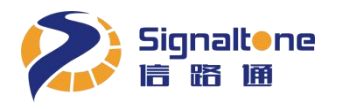

#### 2) 主要参数

|           | 传感器类型   | 500 万像素 1/2.8"逐行扫描 CMOS                       |  |
|-----------|---------|-----------------------------------------------|--|
|           | 相机有效像素  | 2592×1944                                     |  |
|           | 快门      | 自动/手动,7µs~40ms,步进7µs                          |  |
|           | 最低照度    | 彩色 0.006Lux@ (F1.4, AGC ON)                   |  |
| 摄像机       | 增益控制    | 自动/手动                                         |  |
|           | 白平衡     | 自动                                            |  |
|           | 强光抑制    | 支持                                            |  |
|           | 宽动态     | 数字宽动态                                         |  |
|           | 降噪      | 2D、3D 数字降噪                                    |  |
| 镜头        | 镜头光圈    | F2.0 手动                                       |  |
|           | 定焦焦距    | 6mm                                           |  |
|           | 镜头接口    | M12                                           |  |
|           | 尺寸      | 15.6英寸                                        |  |
| LCD 显示屏   | 分辨率     | 1920×1080                                     |  |
|           | 亮度      | 800 cd/m <sup>2</sup>                         |  |
| nital mit | 频率      | 200Hz~20KHz (0, -20dB)                        |  |
| 喇叭        | 阻抗      | 8Ω, 功率 10W                                    |  |
| 补光灯       | 色温      | $4000 \mathrm{K} \sim 4500 \mathrm{K}$        |  |
|           | 视频压缩标准  | H.265 / H.264 High Profile                    |  |
|           | 视频码率    | 512Kbps~16Mbps                                |  |
| 加蓝会粉      | 视频帧率    | 1~25fps@ H.265 / H.264                        |  |
| 忱殃参致      | 最大图像尺寸  | H.265/H.264 1080P (1920×1080); JPEG 2592×1944 |  |
|           | 图像设置    | 曝光时间, 增益, 白平衡等 自动调节                           |  |
|           | 码流      | H.265/H.264: 1080P @25fps (默认) / 720P @25fps  |  |
|           | 车辆捕获率   | ≥99%(包含无牌车)                                   |  |
| 计优杂粉      | 多检率     | $\leqslant$ 1%                                |  |
| 功肥参数      | 车牌正确识别率 | ≥99%                                          |  |
|           | 输出信息    | 1张结果大图、车牌彩色小图、车牌结果文本、附加信息文本等                  |  |
|           |         | 1个 100M 自适应 RJ45 (标配方案)                       |  |
|           |         | 1个 4G 模块(选配方案)                                |  |
| 用户接口      | //∩ 接口  | 2路 信号输出(用于控制道闸)                               |  |
|           |         | 2路信号输入(电平或开关量)                                |  |
|           | 外部存储接口  | 1个 支持 Micro SD 卡存储广告图片和视频                     |  |
|           | 网络协议    | 支持多种网络协议,包括TCP/IP、UDP、HTTP、NTP、RTSP           |  |
|           |         | <b>等</b>                                      |  |
|           | 接入标准    | GB/T 28181                                    |  |
| 常规参数      | 供电      | AC 100~240V, 50~60Hz                          |  |
|           | 功耗      | ≤40W                                          |  |
|           | 平均无故障时间 | MTBF ≥ 30000 小时                               |  |
|           | 平均修复时间  | MTTR $\leq 90 秒$                              |  |

大黄蜂产品手册

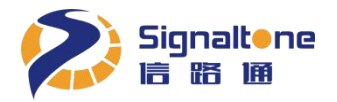

| 八贯辉/ 叩丁川 | ŀ | 册 | 手 | 品 | 产 | 蜂 | 黄 | 大 |
|----------|---|---|---|---|---|---|---|---|
|----------|---|---|---|---|---|---|---|---|

| 尺寸 (mm) | 1404×473×235                    |
|---------|---------------------------------|
| 环境      | 温度 -20℃~+60℃ ,湿度 20% ~ 90%(无凝结) |

# 三、尺寸、重量

0

(c.c.c.)

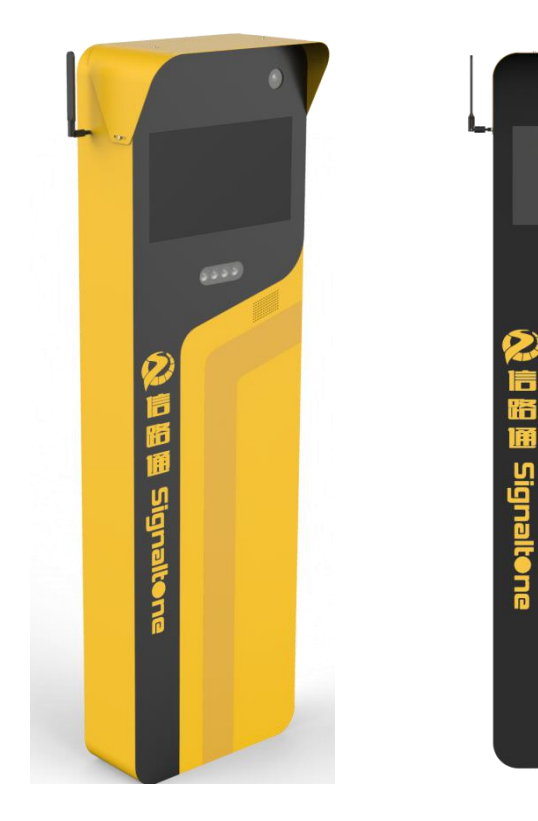

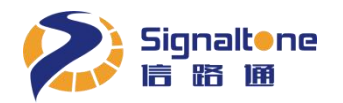

| 尺寸图(mm)   |              |
|-----------|--------------|
| 设备尺寸(mm)  | 1404×473×235 |
| 设备净重 (Kg) | 31. 28       |
| 包装尺寸(mm)  | 1510×530×280 |
| 毛重 (Kg)   | 36.9         |

四、安装

#### 1、设备基础安装条件及安装技术要求

- 1)本产品安装、布线、检查等都应由专业技术人员进行;
- 2) 请勿损伤设备的线缆,请勿对它加上过重的应力,请勿使它承载重物或对它钳压;
- 3) 当设备通电或正在运行时,请勿进行安装、维护作业;
- 4) 请在设备安装好后,再进行布线;
- 5) 设备使用前必须进行接地工事;
- 6) 请勿使用湿手操作设备,请勿在潮湿的环境中使用设备;
- 7)设备请安装在不可燃物体上,请勿安装在易燃物体上,请勿靠近易燃物体;

#### 第9页共39页

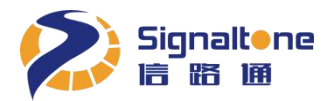

8) 设备发生故障时,请立即在设备电源侧断开电源;

9)设备在室内使用时,必须保证附近无腐蚀性气体、可燃性气体、油雾、尘埃等;

10)设备在室外使用时,必须增加防雷保护器件处理。

#### 2、开箱检查

按照装箱单清点零配件,如有遗漏或损坏请立即联络经销单位补发。配件图示见下:

#### 主机配件图示

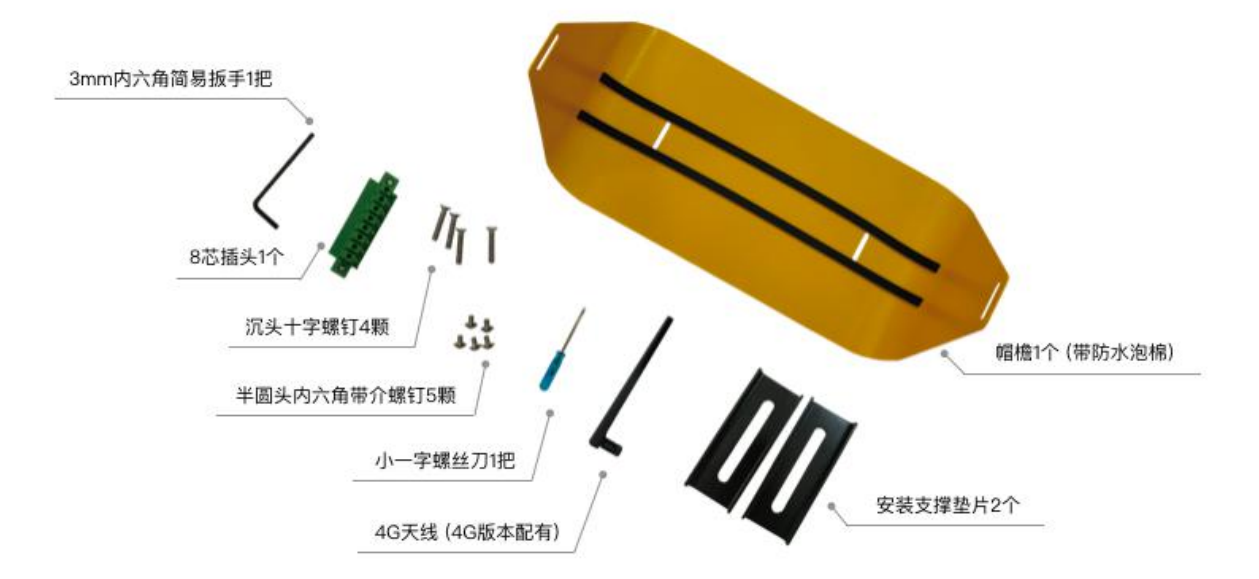

#### 3. 系统安装示意图

3.1标准系统安装示意图

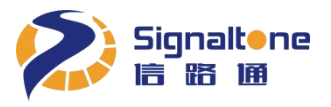

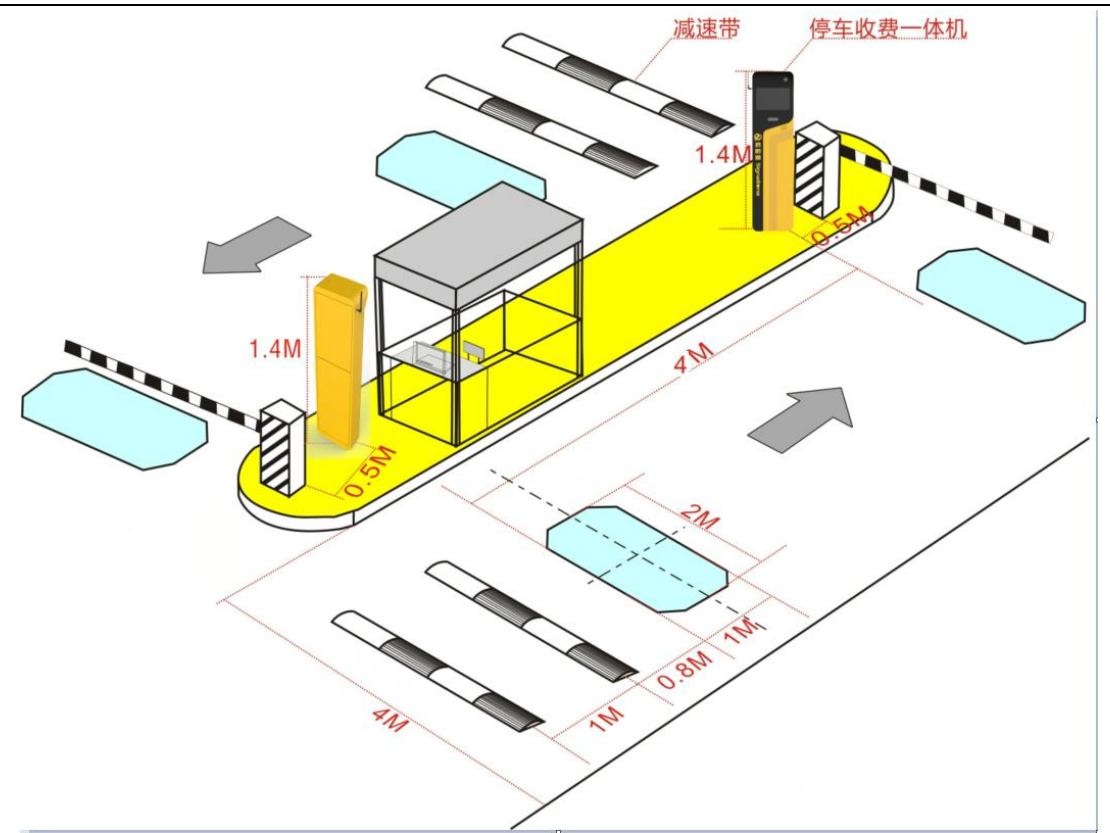

#### 图示说明:

- 1) 安装位置: 应位于道闸前, 大黄蜂距道闸 0.5米, 安全岛推荐高度 0.2米。
- 2) 大黄蜂支持识别距离 3~8米,最佳识别距离 3.5~5米。
- 3) 当通道大于4米, 推荐在通道右侧加装大黄蜂子机, 或用隔离柱、锥桶引导车辆通行。
- 4) 若出现跟车遮挡车牌严重的情况,请按图示位置加装减速带,用于隔离车辆,做到一车一杆。

#### 3.2 非标准出入口安装位置

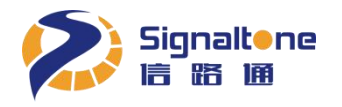

| 路口转向 | 一体机安装位置                                                          |
|------|------------------------------------------------------------------|
| 左转   | 安装在行驶方向右侧<br>左转:<br>一体机位置<br>不宜<br>安装                            |
| 右转   | 安装在行驶方向左侧<br><u>右转</u> :<br>———————————————————————————————————— |
| 左、右转 | 行驶方向左、右侧各装一台一体机<br>左右转:<br>-体机位置<br>-体机位置                        |

#### 4. 大黄蜂安装

#### 步骤一 : 设备安装固定孔位确认

打开包装取出配件中的定孔纸板,穿线孔位对准预埋线管位置,往车道方向旋转定孔 纸板,使得纸板与安全岛夹角为20°(可参阅定孔纸板上标注有20°刻线),距离安全岛 边大约150MM 处为第一颗膨胀螺钉孔位。如下图:

第 12 页 共 39 页

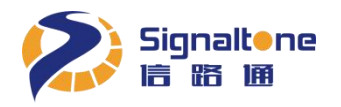

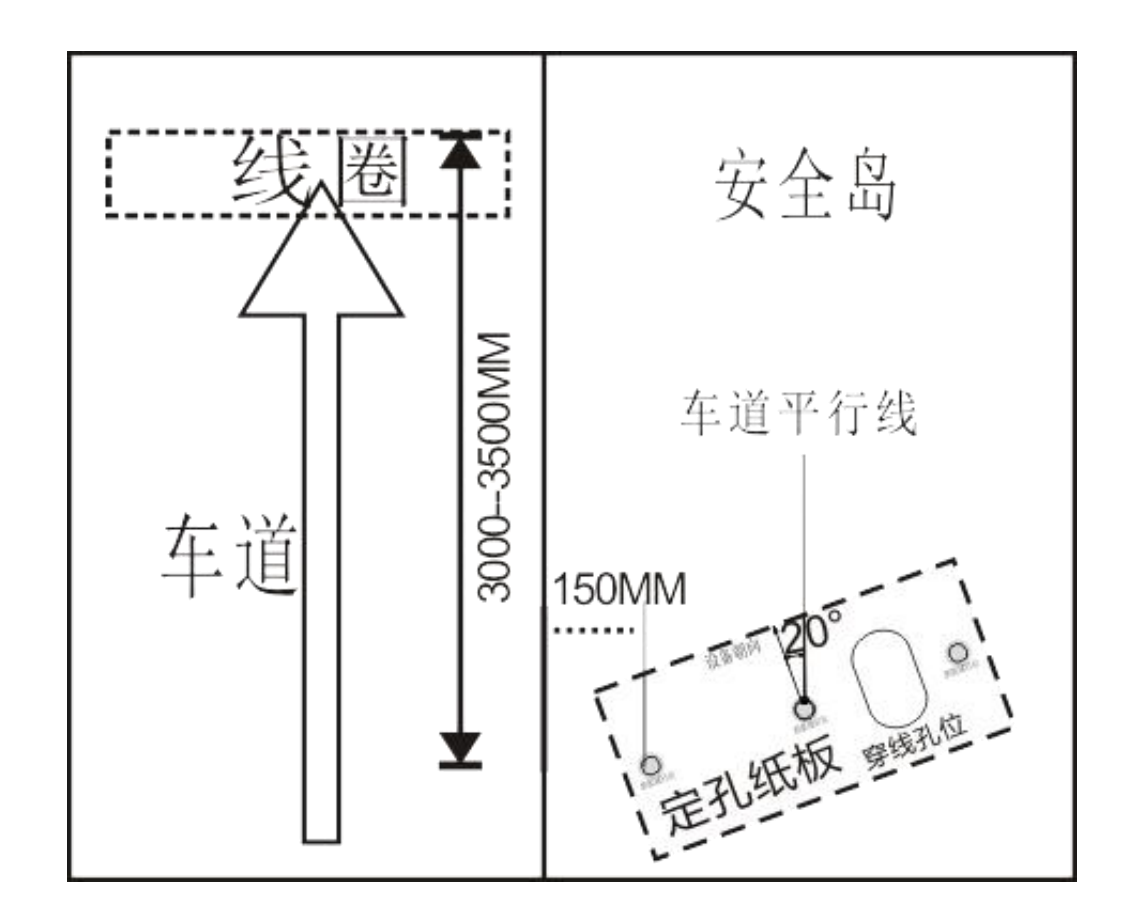

#### 步骤二 : 钻孔

使用 M14 钻头, 在定孔纸板三个打孔位置进行钻孔, 打孔深度约 70mm, 种螺栓。

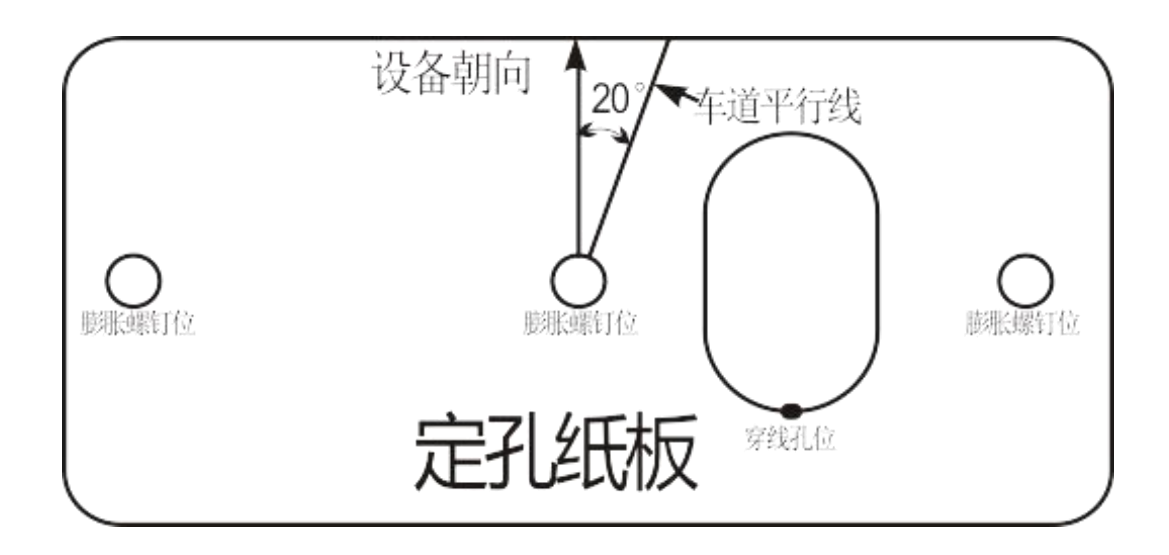

步骤三: 安装固定设备、穿线

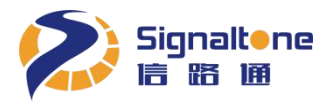

左右两个固定孔加装安装支撑垫片,并保证设备与地面平整,紧固设备;电源线、网线、线圈信号线(如有)、道闸控制信号线穿入停车收费一体机进线孔,如下图:

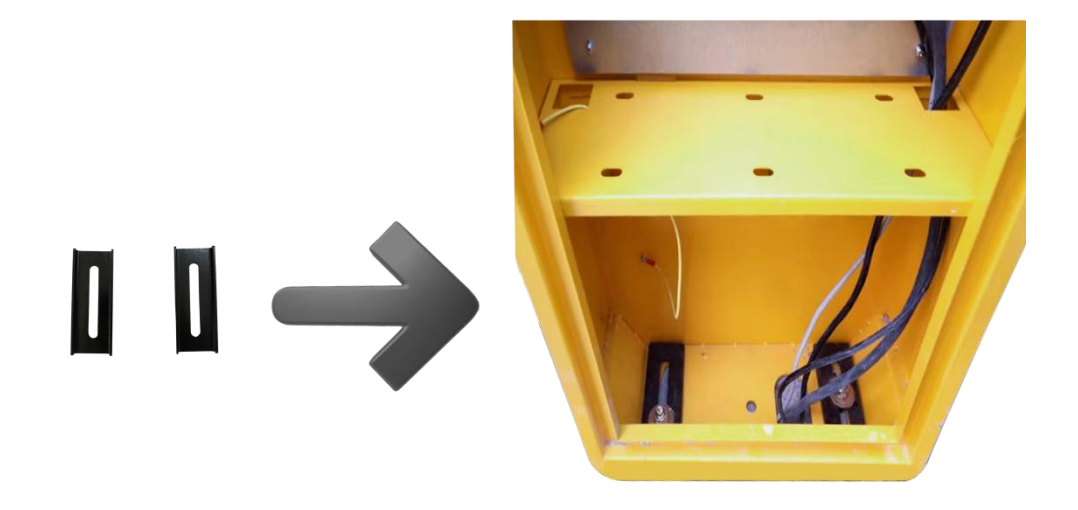

#### 步骤四: 安装 4G 天线, 插入 4G 卡

4G 模块属于选配件,若使用,则需插入 4G 卡与接入天线。将 4G 卡按图示红框方向,插入 4G 卡插座;将 4G 天线旋进停车收费一体机外壳左上角的 4G 天线接口中,如下图:

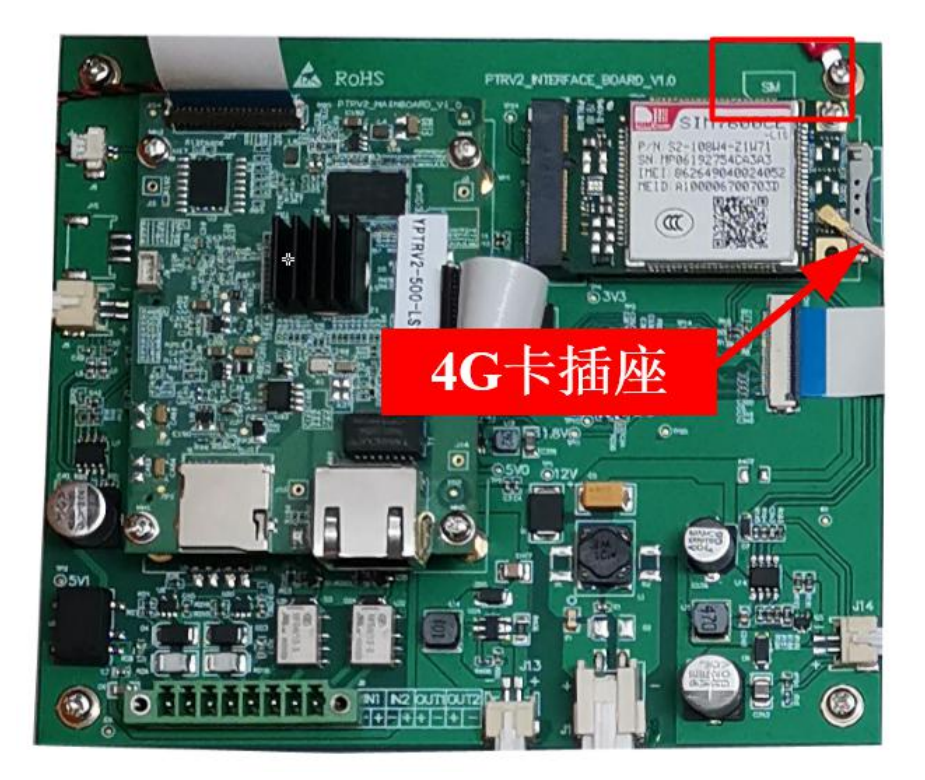

第 14 页 共 39 页

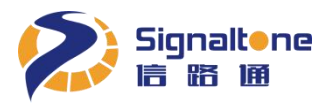

#### 步骤五: 接线与走线

将网线与信号线从箱体左侧弱电穿线孔穿线、电源线从箱体右侧强电穿线孔穿线,各接口参见下 表的接口定义说明,穿线要求整齐美观,整体接线完毕后效果如下图:

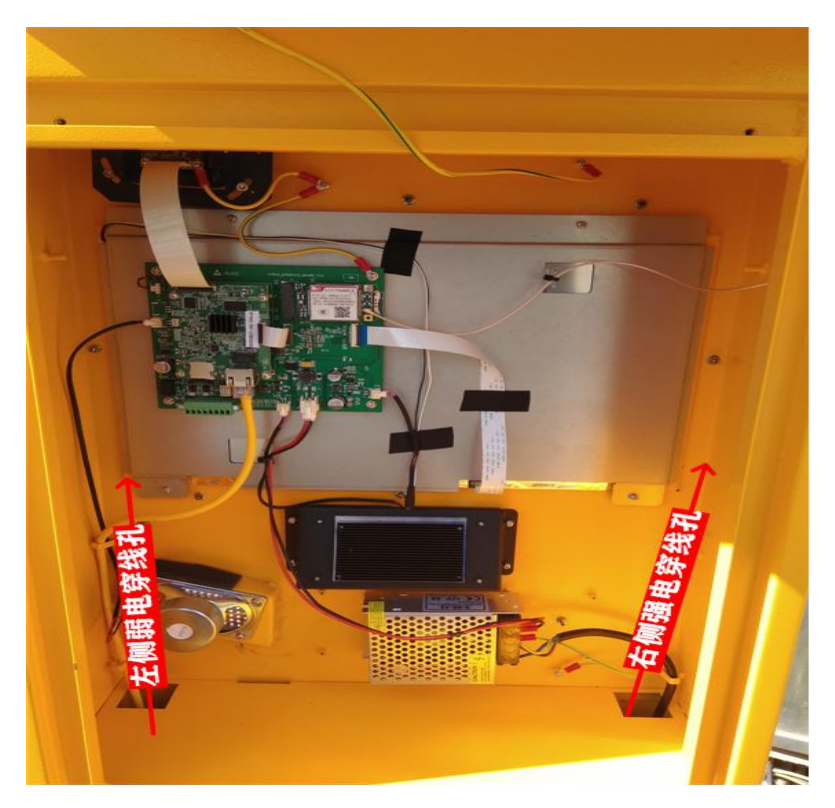

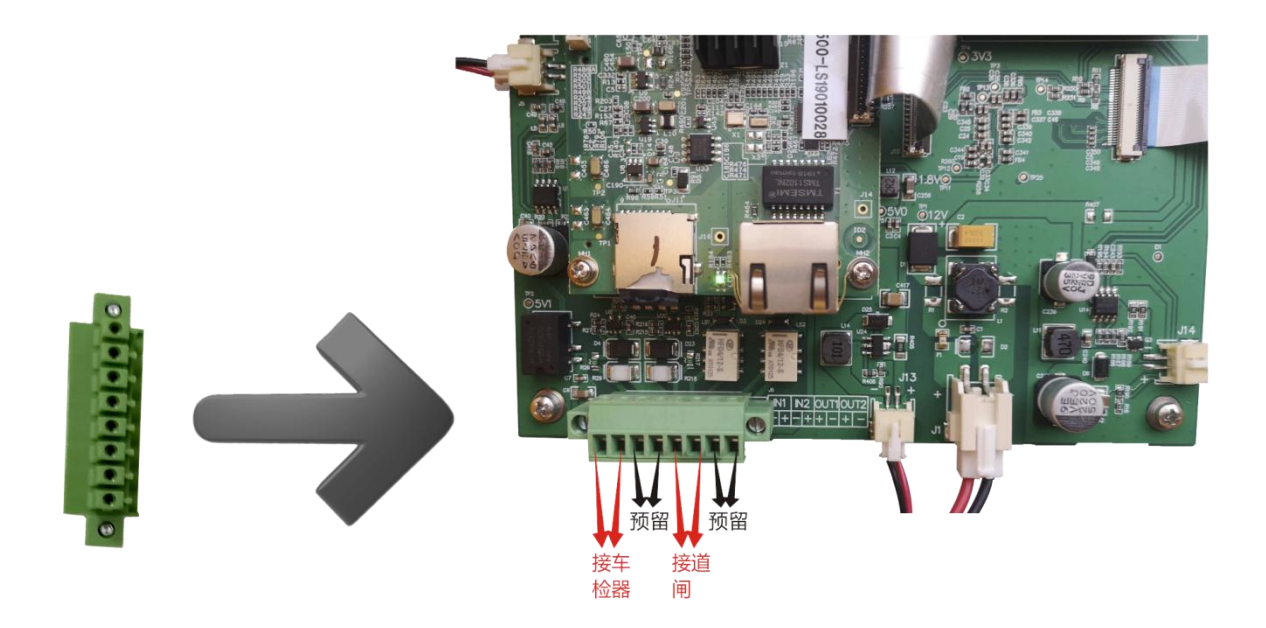

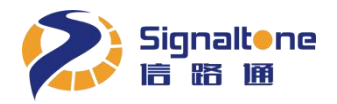

| 接口名称  | 接口定义                                     |
|-------|------------------------------------------|
|       | 交流电源接口,电压: AC 220V,频率: 50Hz。请注意丝印,切勿反接 L |
| 电源接口  | (火线)、N(零线)、GND(地线)。设备通电前,使用"万用表"测试电      |
|       | 源接线,确认准确无误后,方可上电                         |
| 以大网接口 | 标准以太网接口,支持100Mbit/s和1000Mbit/s自适应。电气性能符合 |
|       | IEEE802.3 标准。接线规范: 568A 或 568B 标准        |
| OUT1  | 道闸控制信号输出                                 |
| IN1   | 线圈触发信号输入                                 |
| OUT2  | 其他控制信号输出(预留)                             |
| IN2   | 其他控制信号输入(预留)                             |

#### 步骤七: 安装帽檐

确定好方位后,锁紧膨胀螺帽。将后盖锁上,安装帽檐和天线,完成。

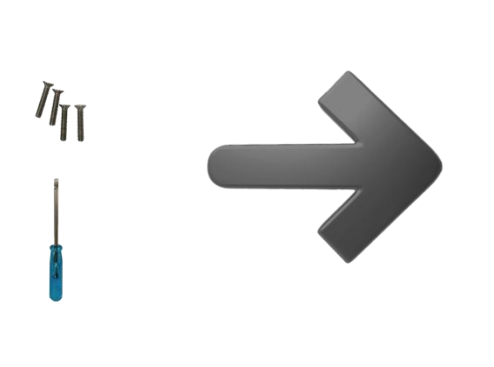

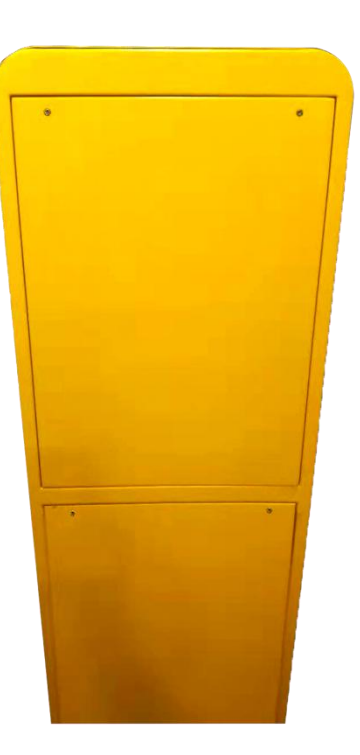

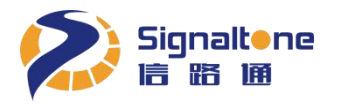

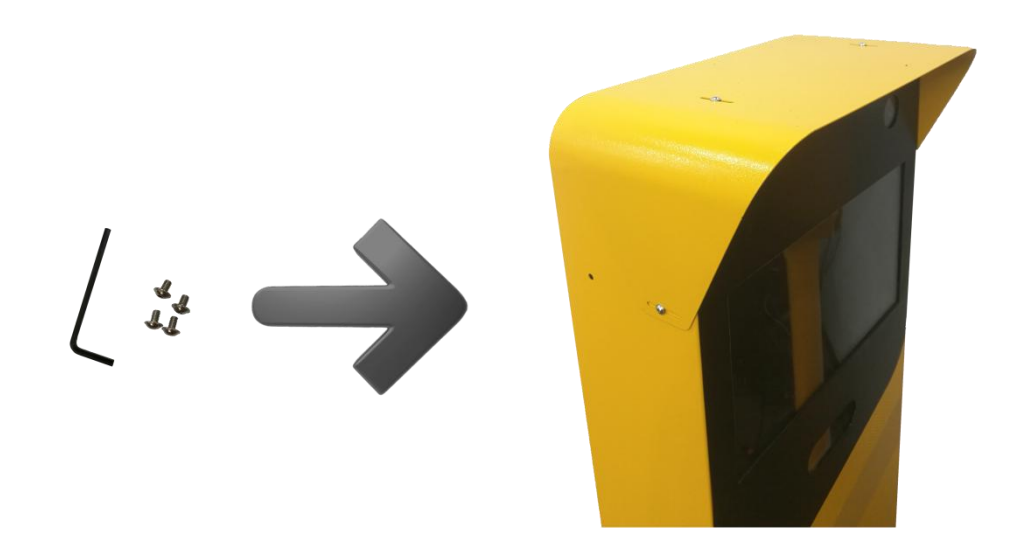

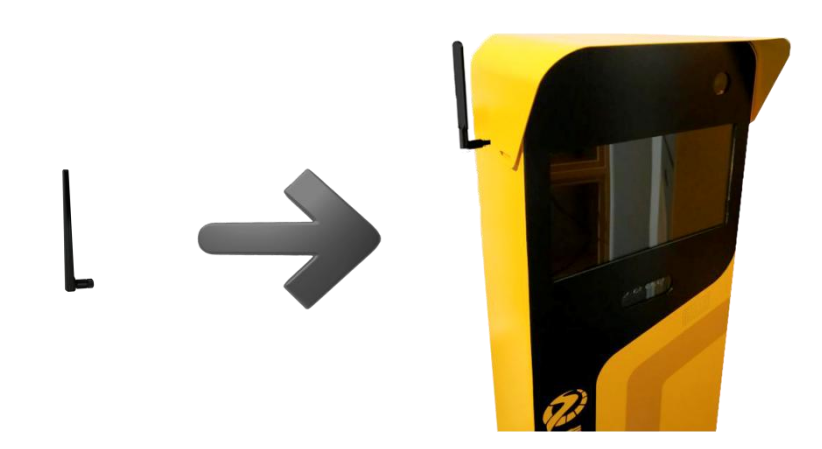

# 五、调试程序、方法及注意事项

#### 1、大黄蜂调试

步骤一:调试 IP 地址

将调试计算机的 IP 地址和大黄蜂的 IP 地址配置成同一个网段,大黄蜂出厂默认 IP 地址为 100.100.100.101

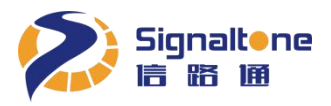

#### 步骤二: 首次登录安装控件

打开 IE 浏览器 (浏览器需要 IE10 及以上版本,且需"以管理员身份运行"方式打开 IE),在地址 栏输入大黄蜂 IP 地址,用户名: admin,密码: admin,首次登陆需安装 OCX 控件。 如下图:

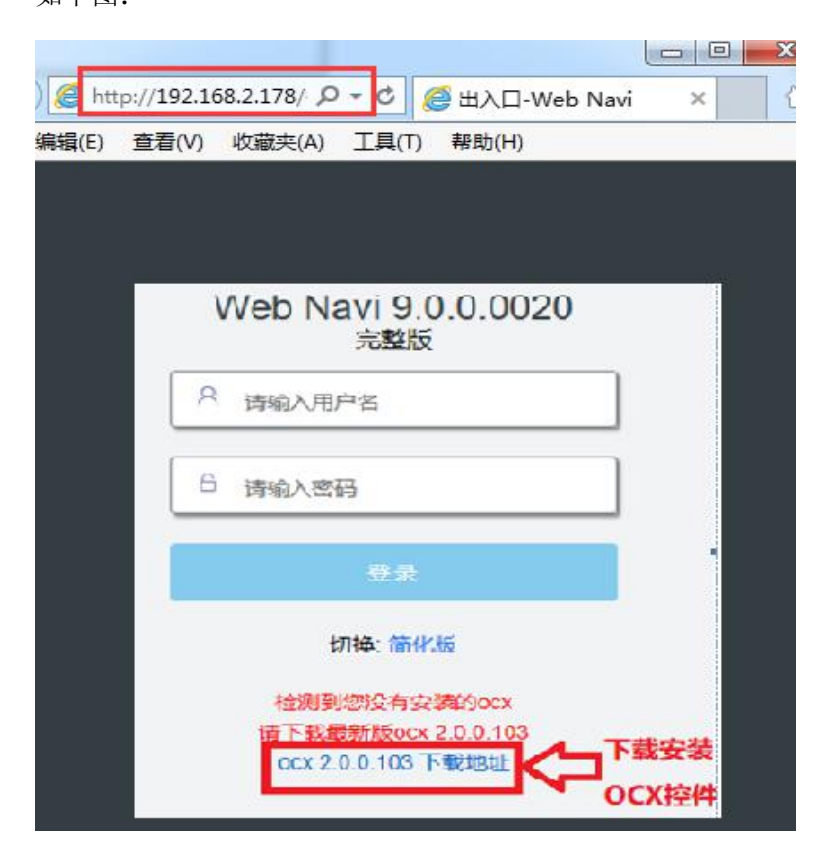

#### 步骤三:激活大黄蜂

登录 IE 后, 会弹出激活框, 点击"选择文件", 找到激活序列号(需要服务商提供), 点击"提交"。

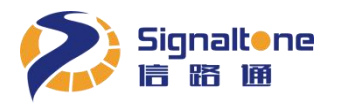

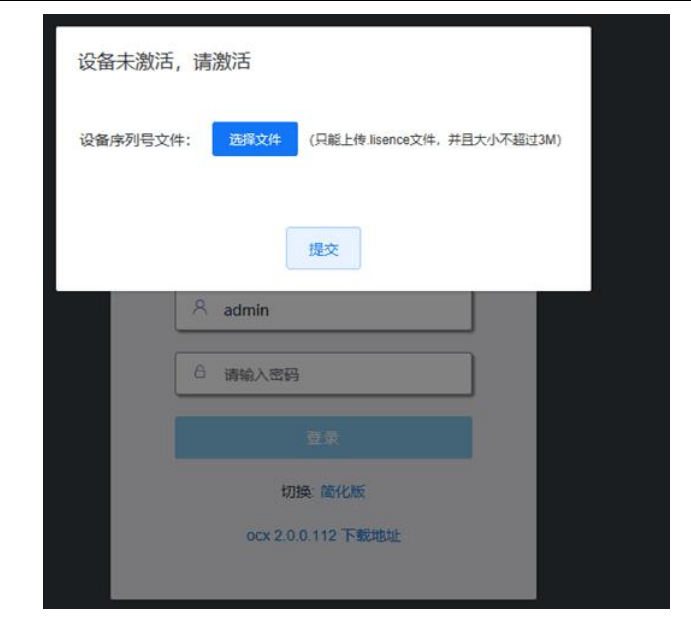

#### 步骤四: IP 地址设置

点击导航栏的"系统设置"按钮,在"基本设置"的"网络参数"里设置分配给大黄蜂的 IP 地址、 子网掩码和默认网关,然后点击"应用",完成 IP 地址设置。如下图:

| http://100     | 100.101.11/#/yystem -→ ]                                                    |    |
|----------------|-----------------------------------------------------------------------------|----|
| 🥭 出入口-Web Navi | × 🗅                                                                         |    |
| 7              |                                                                             |    |
| 凸 相机设置         |                                                                             |    |
| E)智能设置         | 基本设置                                                                        |    |
| ◎ 实时结果         | > 网络参数                                                                      | _  |
| E) 结果浏览        | IP地址 192 168 10 106 子阴掩码 255 255 0 斯以阴关 192 168 10 1 MAC地址 0C:F4:05F0:44:06 | 应用 |
| ▶ 设备信息 ◎ 系统设置  | ~ 附向设置                                                                      |    |
| ◎ 高级设置         | 设备时间 ◎ 2018-12-29 17:17:16 时区 GMT+08 V                                      |    |
| 保存所有           | 开自NTP ①                                                                     |    |
|                | > 设备名称                                                                      |    |
|                | > 55604a                                                                    |    |
|                |                                                                             |    |

#### 步骤五:调整大黄蜂视角

点击导航栏的"相机设置"按钮,左右微调立杆,使车道在画面中间位置,如果用线圈触发,同时 使线圈在画面底部。如下图:

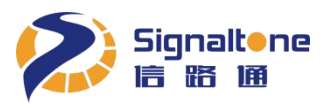

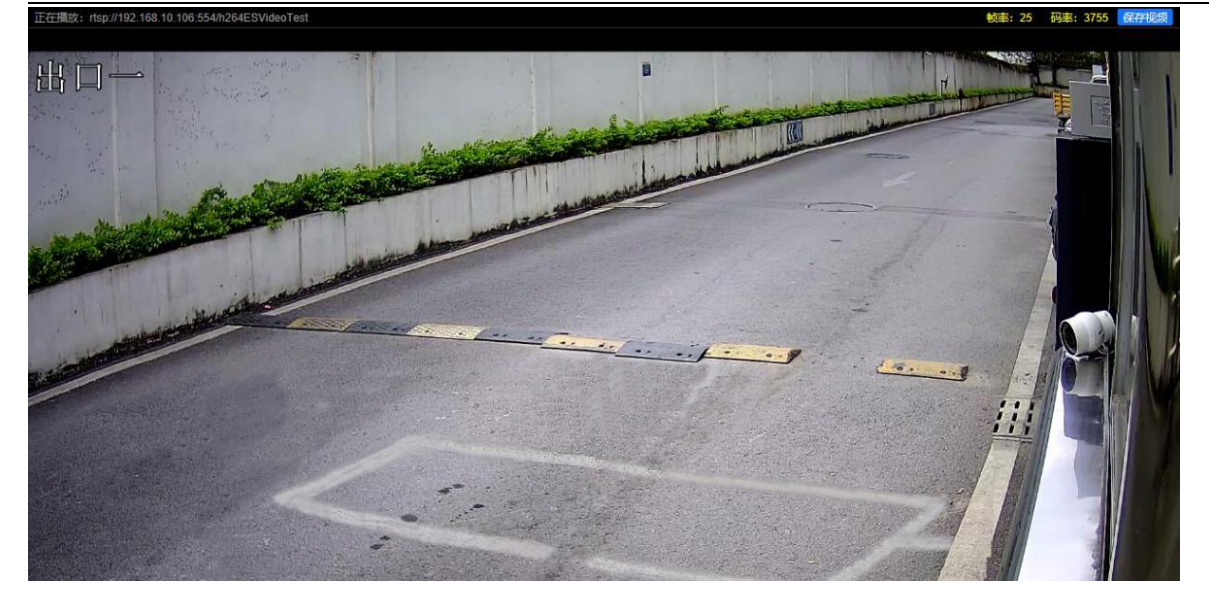

#### 步骤六:精调相机视角

若画面中车牌严重倾斜(倾斜角度大于 20 度),则需要精调相机视角。扭松固定相机前端的螺丝后,对 车牌水平和相机视角进行调整。调整完成后固定螺丝。螺丝位置见下图: 注意:调节镜头角度时捏住调节把手进行调节,不要触摸电路背板,否则可能会导致电路板短路烧毁。

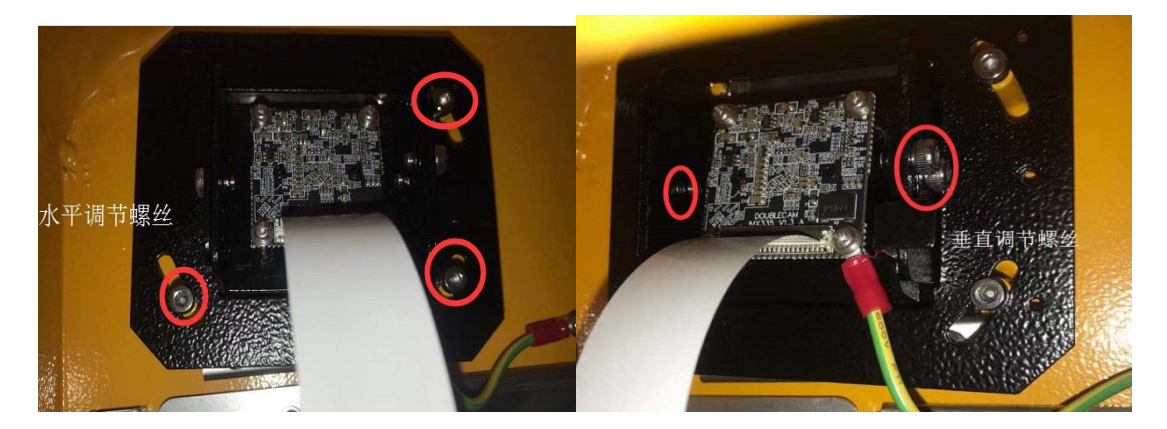

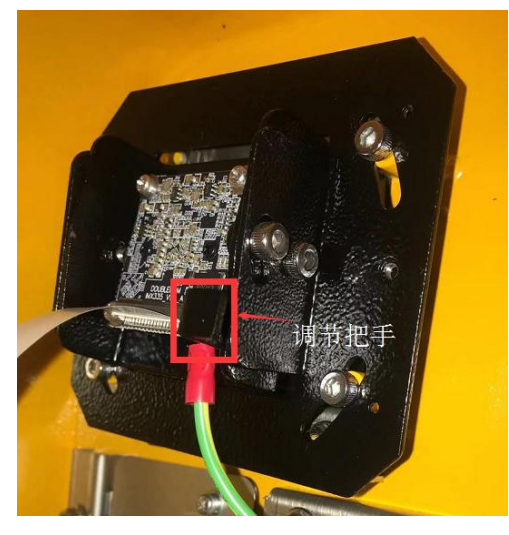

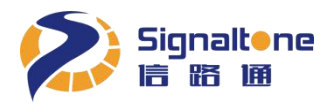

#### 步骤七:固定大黄蜂底部螺母

补光灯由相机智能控制亮灭,且角度已适应各种场景无需另外调试,大黄蜂视角调整完毕后,即可 上紧立杆底部的螺母。

#### 2、车道线设置

点击导航栏的【智能设置】按钮,根据实际车道位置设置车道线,车牌线在画面 65%~70%的位置。 然后点击【保存所有】,如下图:

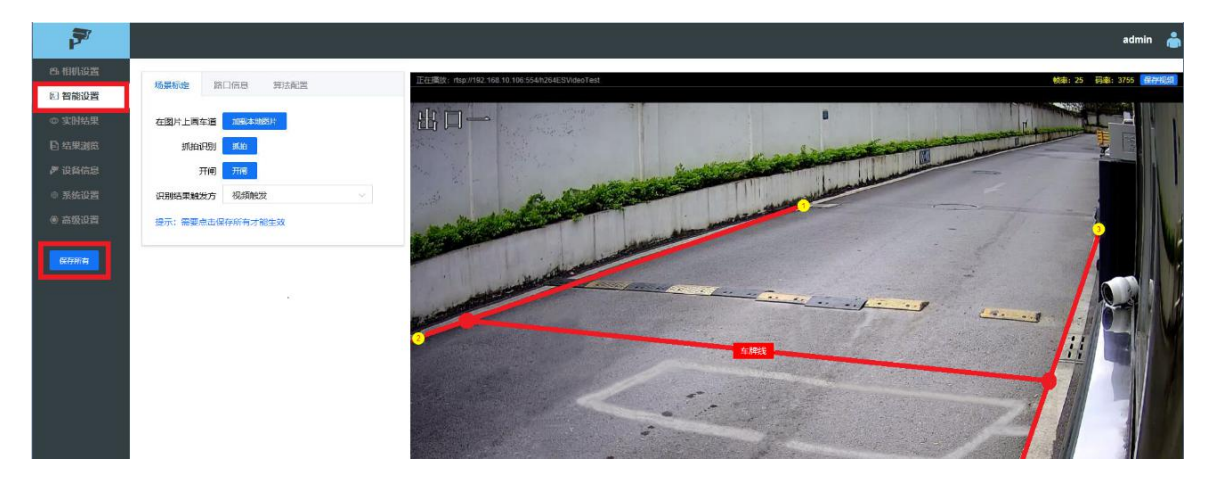

#### 3、线圈触发设置

本节设置只针对停车场有需要接入线圈触发抓拍的用户设置,车辆压到线圈时就会输出一个识别结果。如果是视频流识别的用户则不需要设置本节参数。

参数配置:点击导航栏【智能设置】,在场景标定中将【识别结果触发方式】设置为:线圈下降沿触发(即车头压到地感线圈触发),根据实际车道位置设置车道线,车牌线画在线圈上沿往上10%左右,然后点击"保存所有"按钮,如下图:

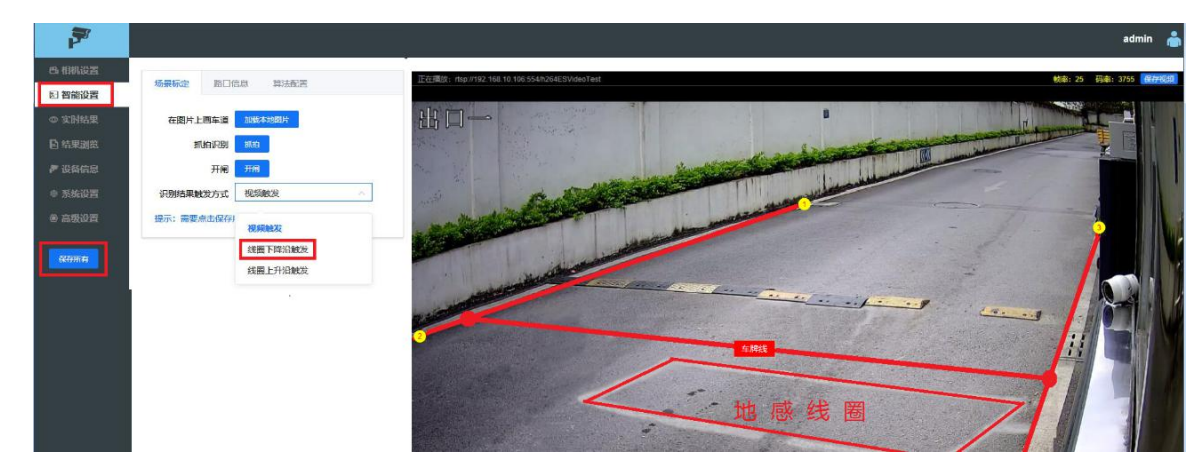

#### 第 21 页 共 39 页

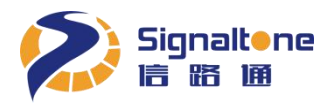

用线圈触发时,视频流识别完成后压地感输出识别结果,如果压地感时视频流还未完成识别,识别器会进行单帧识别,但不能保证 100%有车牌识别结果,有时会给出一个无牌车的结果。

#### 4、手动抓拍开闸

点击导航栏的【智能设置】按钮,选择【场景标定】如下图: 【在图片上画车道】:加载本地图片,可用本地照片画车道线 【抓拍识别】:手动抓拍,用于调试阶段测试 【开闸】:手动开闸,用于调试阶段测试开闸 【落闸】:手动落闸,用于调试阶段测试落闸

| 7      |            |         |
|--------|------------|---------|
| 8.相机设置 |            |         |
| ☑ 智能设置 | 功景标定 路口1   | 言思 算法配置 |
| ◎ 实时结果 | 在图片上画车道    | 加载本地图片  |
| 日 结果浏览 | 抓拍识别       | 抓拍      |
| 》设备信息  | 开闸         | 开闸      |
| ◎ 系统设置 | 落闸         | 落闸      |
| ⑧ 高级设置 | 识别结果触发方式   | 视频触发    |
| 保存所有   | 提示:需要点击保存的 | 所有才能生效  |

#### 5、路口信息

点击导航栏的【智能设置】按钮,选择【路口信息】如下图: 【路口信息】:路口名称、路口方向、停车场名称按实际设置

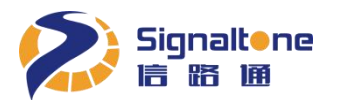

| 》实时结果  | 路口名称     | 南门      |
|--------|----------|---------|
| )结果浏览  | 路口方向     | 入口      |
| 7 设备信息 | 停车场名称    | 信路通测试   |
| ◎ 系统设置 | 提示:需要点击保 | 存所有才能生效 |
| 》高级设置  |          |         |

#### 6、特殊车牌识别开关

点击导航栏的【智能设置】按钮,选择【算法配置】如下图:

【算法配置】:农用绿牌识别、使馆牌识别、领馆牌识别、双港澳牌识别增强、无牌车检测,根据实际现场需要打开开关

| 7       |                 |
|---------|-----------------|
| 86.相机设置 | 化日红白 败口信白 管计码里  |
| ☑ 智能设置  | 初京你正 」近口后息 异法但直 |
| ◎ 实时结果  | 农用绿牌识别          |
| 自结果浏览   | 使馆牌识别           |
| 🖻 设备信息  | 领馆牌识别           |
| @ 系统设置  | 双港澳牌识别增强        |
| ⑧ 高级设置  | 无牌车检测           |
| 保存所有    |                 |

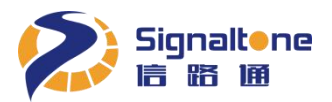

#### 7、视频字符叠加

点击导航栏的【相机设备】按钮,选择【视频叠加】如下图:

【视频叠加】: 打开 OSD 开关后, 就会在视频画面上显示所设置的内容, 颜色, 字体可调如图示

| 8. 相机设置 | 息示设置 视频设置    | 初步而遭  | thn   | Ined              | 设置 | 正在播放:rtsp://192.168.1.120:554/h264ESVideoTes |
|---------|--------------|-------|-------|-------------------|----|----------------------------------------------|
| 図 智能设置  | JEJIKE MARKE | DEACE | DOH _ | opeg              |    |                                              |
| ◎ 实时结果  | 视频编码 H264    |       |       | ~                 |    |                                              |
| □ 结果浏览  | √ 区域1 0.50开关 |       |       |                   |    |                                              |
| ▶ 设备信息  |              |       |       |                   |    | 019/08/03 14:54:51                           |
| ◎ 系统设置  | 显示设备名称       |       |       |                   |    | <b>三</b> 山入山王                                |
| ③ 高级设置  | 显示日期         |       |       |                   |    |                                              |
|         | 字体颜色         |       |       |                   |    |                                              |
| 保存所有    | OSD属性 彩色相    | 莫式    |       | $\sim$            |    |                                              |
|         | OSD字体 💶 🔿    | -     | 62    | +                 | рх |                                              |
|         | X方向对齐 O      | -     | 0     | +                 | рх |                                              |
|         | Y方向对齐O       | -     | 0     | +                 | рх |                                              |
|         | OSD内容 南门)    |       |       | $\langle \rangle$ |    |                                              |

#### 8、结果图片字符叠加

点击导航栏的【相机设备】按钮,选择【JPEG设置】如下图: 【JPEG 叠加 OSD 开关】: 打开 OSD 开关,设置字体和颜色 【OSD 内容】: 可叠加车牌号码,识别结果大图片上会显示所设置的内容

| 7      |                                                  |   |
|--------|--------------------------------------------------|---|
| 8.相机设置 |                                                  |   |
| 図 智能设置 | 显示设置  视频设置  视频暨加  Jpeg设置                         |   |
| ◎ 实时结果 | 自动调节 🦲 🔨                                         |   |
| ■ 结果浏览 | 图片期望大小 🔷 - 200 + KB                              |   |
| ▶ 设备信息 | 压缩率下限 — 0 - 40 + %                               |   |
| ◎ 系统设置 | 压缩率上限 80 + %                                     |   |
| ⑧ 高级设置 | ✓ 区域1 OSD开关 ●●●●●●●●●●●●●●●●●●●●●●●●●●●●●●●●●●●● |   |
| 保存所有   | 字体颜色                                             |   |
|        | OSD属性 彩色模式 🗸                                     |   |
|        | OSD字体 🔍 - 48 + px                                |   |
|        | X方向对齐 O - 0 + px                                 |   |
|        | Y方向对齐 O - 0 + px                                 |   |
|        | OSD内容 南门入口二                                      | 1 |

第 24 页 共 39 页

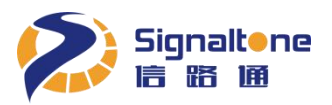

#### 9、设备版本信息

点击导航栏的【设备信息】按钮,可查看设备序列号,设备 MAC, APP 版本,相机状态连接数 如下图:

| 7        |                                                                                                    | admin       | ÷ |
|----------|----------------------------------------------------------------------------------------------------|-------------|---|
| 8-相机设置   |                                                                                                    |             | ^ |
| E] 智能设置  | * TIBANG                                                                                                    |             |   |
| の 字附結果   |                                                                                                    |             |   |
| - XII-4A | 42. 86. 43. 未连接 已连接                                                                                                    |             |   |
| E 结果测觉   | CPU慶用庫 内存使用車 CPU温度 4G干秋志 干臼状态                                                                                                    |             |   |
| ▶ 设备信息   | ✓ rsah86/mB                                                                                                    |             |   |
| ◎ 系统设置   | 17 Maxim Mass                                                                                                    |             | - |
| ④ 高级设置   | 状态 正滑                                                                                                    |             |   |
|          |                                                                                                    |             |   |
| 保存所有     | 志谷道 14.05<br>口澤田寺 0.72                                                                                                    |             |   |
|          |                                                                                                    |             |   |
|          | ~ 版本信题                                                                                                    |             |   |
|          | 设备关型: PCC500V6                                                                                                    |             |   |
|          | 设备序列号: YPTRV2-500-LS19010001                                                                                                    |             |   |
|          | 设备MAC: 0C:F4.05.78 F6.3F                                                                                                    |             |   |
|          | 工作概念。出入口                                                                                                    |             |   |
|          | APP版本: 11.2.1.4849                                                                                                    |             |   |
|          | Uboot(#c#: U-Boot 2016 11-svn2440 (Oct 29 2019 - 17:44:56)                                                                                                    |             |   |
|          | 24版本: 1579                                                                                                    |             |   |
|          | 나오이 비했주 · 100 · 100 |             |   |
|          | ##2####QF#_NC4_24040001111112 1014012                                                                                                    |             |   |
|          |                                                                                                    |             |   |
|          |                                                                                                    |             |   |
|          | > 欄時表                                                                                                    |             |   |
|          | 1985/recognize fps: 24.9 Send/PEG3/Debug9.Send/PEG1ype/3;<br>结果细胞:1/5_172.18.10.153,52572_j 00000143.2019112;                                                                                                    | 16 13:31:03 | ~ |

#### 10、NTP 开关

点击导航栏的【系统信息】按钮,选择【基本信息】,可打开 NTP,设置 NTP 服务器,校正时间

| P             |                                      |          |
|---------------|--------------------------------------|----------|
| 凸 相机设置        | ~ 网络参数                               |          |
| 图 智能设置        | IP地址 192 168 1 120 子网掩码 255 25       | 55 255 0 |
| ◎ 实时结果        | MAC地址 0C:F4:05:F0:87:BD              |          |
| <b>白</b> 结果浏览 | <b>中田</b>                            |          |
| 》 设备信息        | HUM                                  |          |
| ◎ 系统设置        | ◇ 时间设置                               |          |
| ⑧ 高级设置        | 设备时间 ③ 2019-08-08 15:18:00 时区 GMT+08 | 3 ~      |
| 保存所有          | 开启NTP                                |          |
|               | NTP服务器IP 202,108 6,95 应用此IP          |          |
|               | NTP同步间隔 - 3600 + 秒                   |          |

#### 11、系统维护和设备复位

点击导航栏的【系统信息】按钮,选择【基本信息】下的【系统维护】

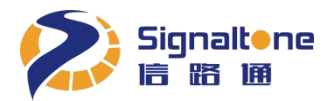

- 【保存目录】: 打开浏览器后的设备识别结果默认保存路径
- 【自动复位】: 设置默认为凌晨 3 点自动复位重启
- 【恢复默认】: 点击此按键后,所有的菜单设置就恢复默认设置
- 【恢复出厂】: 点击此按键后,所有的菜单设置及设备 IP 恢复出厂设置
- 【下载配置】: 下载 ini 文件
- 【上传配置】: 上传 ini 文件

| 7      |                        |
|--------|------------------------|
| 8.相机设置 | 设备名称                   |
| 図 智能设置 | ~ 系统维护                 |
| ◎ 实时结果 | 保存目录 D:\WebNaviData 浏览 |
| 日 结果浏览 | 自动复位 () 3 时 0 分        |
| 》设备信息  | 重启设备 使设备重启1次           |
| ◎ 系统设置 |                        |
| ③ 高级设置 | 恢复默认 恢复默认设置            |
|        | 恢复出厂设置                 |
| 保存所有   | 下载设备INI配置文件            |
|        | 上传配置把INI配置文件上传到设备      |

#### 12. 屏显设置

点击导航栏的"系统设置",选择"屏显设置"进入广告图片上传界面。点击添加图片区的"浏览" 打开制作好的广告图所在文件夹路径,选择要上传的广告图即可。上传图片仅支持 1920×1080 像素 24 位的 bmp 格式图片,如下图:

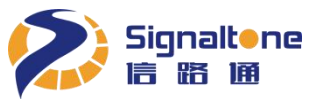

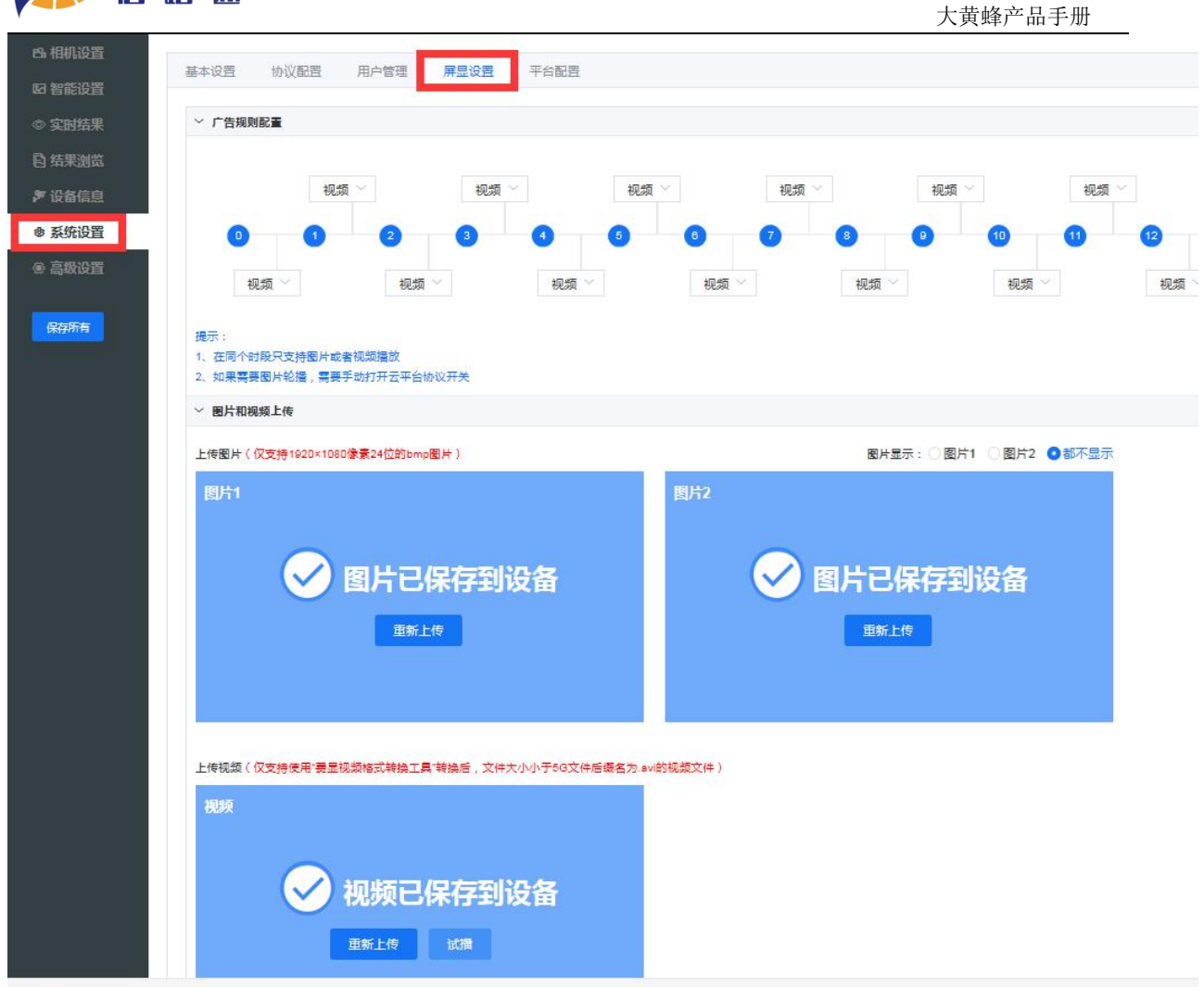

广告图上传完成后,可以分别点击右上角 "图片显示"的图片1和图片2,观察大黄蜂显示屏,确认图片是否上传成功。大黄蜂最多只能保存2张广告图,如需更换广告图,只要重新上传新广告 图把旧广告图覆盖即可,如下图:

| 基本设置 协议配置 用户管理 屏显设置          |                          |
|------------------------------|--------------------------|
| 上传图片(仅支持1024×600像素24位的bmp图片) | 图片显示: • 图片1 · 图片2 · 都不显示 |
| 图片1                          | 图片2                      |
|                              |                          |
| ✓ 图片已保存到设备                   | 图片已保存到设备                 |
| 重新上传                         | 重新上传                     |
|                              |                          |
|                              |                          |

上传视频仅支持小于 5G 的 avi 格式视频文件,上传时需要转码,上传期间请勿复位设备,转码 耗时较久请耐心等待。上传完成会有对话框提示。如下图:

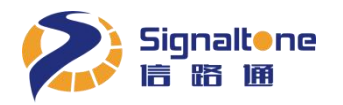

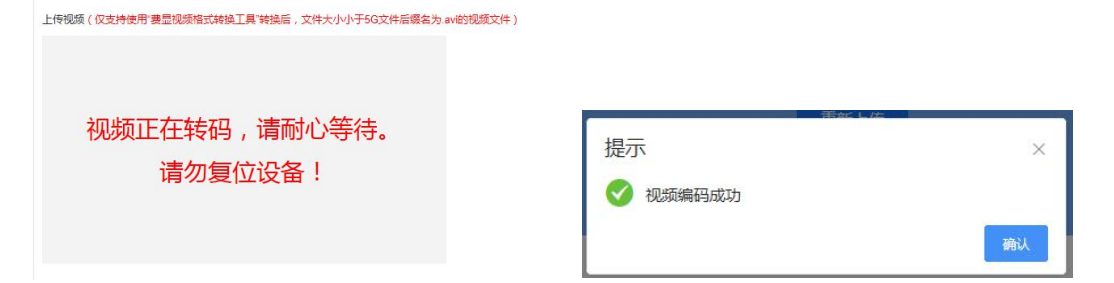

上传完成后可点击"试播"观看视频播放效果。如下图:

| 视频 |       |       |  |
|----|-------|-------|--|
| (  | 🗸 视频已 | 保存到设备 |  |
|    | 重新上传  | 试播    |  |
|    |       |       |  |

通过设置"广告规则"来配置视频和图片的播放循环时间段。如下图:

|    | 视频~ | 视频~    | 视频~      | 视频~ | 视频   | 视频~    | 视频~  | 视频~ | 视频~  | 视频~     | 视频~视频~ |
|----|-----|--------|----------|-----|------|--------|------|-----|------|---------|--------|
| 0  | 0 0 | 3 4    | 6 6      | 0 8 | 9 10 | 0 0 0  |      | 16  | 0 18 | 19 20 2 |        |
|    |     |        |          |     |      |        |      |     |      |         |        |
| 视频 | ~ 视 | 顷 🎽 视频 | 页 ~   视频 | ~视频 | ~ 视频 | ─ 视频 ✓ | 视频 🗸 | 视频~ | 视频   | ~ 视频 ~  | 视频 💛   |

#### 13.4G上网卡设置

如果需要使用 4G 网络来上传数据至"路通云停"平台,插入 4G 上网卡后,打开"基本设置" "4G 使能"。打开开关后需要复位设备,如下图:

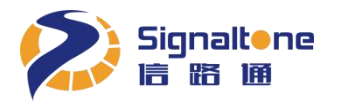

| 8.相机设置              | 甘木沿署 协议和等 田白答珊 反自沿等 亚公和等                        |
|---------------------|-------------------------------------------------|
| 🖸 智能设置              | 基本                                              |
| ◎ 实时结果              | ◇ 网络参数                                          |
| 自 结果浏览              | IP地址 172 18 41 235 子网掩码 255                     |
| १ 设备信息              | DNS服务器 114 114 114 114 提示:修改DNS需复位牛效            |
| ◎ 系统设置              |                                                 |
| ◎ 高级设置              | 4G使能 小使能 ^                                      |
| 保存所有                | 扱示:<br>1 插入4G卡/ <b>不使能</b><br>2 当4G使能 使能 認知主要效  |
|                     | ~ 时间设置                                          |
| 提示                  | ×                                               |
| 🚺 某些参数需要            | 要重启设备后才能生效,是否现在重启?                              |
|                     | 取消 确认                                           |
| 设备重启后可以在"           | '设备信息"处查看"4G卡状态",如下图:                           |
| ~ 系统状态              |                                                 |
| 98%<br>CPU使用率 内存使用率 | <b>41</b> c <b>已连接 已连接</b><br>cPU温度 4G 特状态 平台状态 |
| ✓ 存储设备信息            |                                                 |

#### 状态: 正常 使用率: 7% 总容量: 14.7G 已使用容量: 1.1G

### 14. 其他相关参数设置

#### 1).云平台上传配置

系统默认打开云平台数据上传,如不使用云平台可以关闭上传。

| Signaltene<br>信 路 诵        |                                                         |         |
|----------------------------|---------------------------------------------------------|---------|
|                            |                                                         | 大黄蜂产品手册 |
| 凸 相机设置<br>図 智能设置           | 基本设置 协议配置 用户管理 屏显设置 平台配置                                |         |
| <ul> <li>○ 实时结果</li> </ul> | ◇ 平台配置设置                                                |         |
| ■ 结果浏览                     | 云平台数据交互 🔵                                               |         |
| <b>声</b> 设备信息              | 费显云平台地址 https://entry-scheduler.sn6.co/device/route.htm |         |
| ◎ 系统设置                     |                                                         |         |
| ● 高级设置                     |                                                         |         |
| 保存所有                       |                                                         |         |

2).定时复位开关

系统默认每天 3 点定时复位一次,如需关闭自动复位或调整复位时间,请在"系统设置""基本设置"处更改。

| ◎ 系统设置 | 设备名称                   |
|--------|------------------------|
| ◎ 高级设置 | ~ 系統維护                 |
| 保存所有   | 保存目录 D:\WebNaviData 浏览 |
|        | 自动复位 💽 3 时 0 分         |
|        | 重后设备 使设备重启1次           |
|        | 恢复默认 恢复默认设置            |
|        | 恢复出厂设置                 |
|        | 下载配置下载设备INI配置文件        |
|        | 上传配置  把NI配置文件上传到设备     |
|        | 重新放活 把激活文件上传到设备        |

#### 15、结果浏览

点击导航栏的【结果浏览】,可以查看打开 iE 浏览器以后的所有过车数据,用于统计观察识别率。

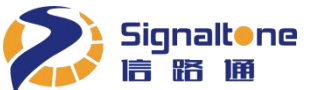

7

自 结果浏览

**》**设备信息

高级设置

保存所有

大黄蜂产品手册 admin -结果浏览 蓝粤A4LQ5 BA 4LQ 有效帧数:16 平均可信度:0.899 首字可信度:0.999 车牌亮度:83 车牌对比度:48 行驶方向:正行 车辆检测时间:2019-01-15 09:09:03:188 1 名单类型:未分类 THE 时间 💠 判断 💠 标记 🖨 车牌 2019-01-15 09:08:16 粤A562V 原始 原始 2019-01-15 09:07:37 桂A9L2 原始 2019-01-15 09:07:10 @A1LG 原始 前往 1 页 D:\WebNaviData\192.168.1.198\Record 刘浩 刷新 师选

原始:296 正确:0 错误:0 坏牌:0 标记:0 识别率:0% 判断热键:W【原始】E【坏牌】R【正确/错误】 标记热键:A【\*】S【@】D【#】F【S】G【清除】

# 六、常见故障问题解答

| 问题       | 解答                                     |
|----------|----------------------------------------|
|          | 查看设备是否正常通电运行,设备通电显示屏会亮起。               |
| 相机无法登陆   | 检查网络连接是否正常。                            |
|          | 确保设备和登陆电脑 IP 在同一网段。                    |
|          | 请确保 IE 版本是 IE10 及以上版本。                 |
| 网页登陆异常   | 请正确选用完整版 Web-Navi 并安装控件;简化版只能看 Jepg 设置 |
|          | 和智能设置的图像且不能保存识别结果。                     |
| 实时画面没有视频 | 请确保 IE 版本是 IE10 及以上版本。                 |

#### 第 31 页 共 39 页

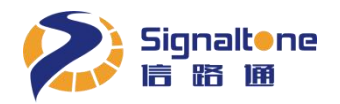

| 问题           | 解答                                |  |  |  |  |  |
|--------------|-----------------------------------|--|--|--|--|--|
|              | 按提示安装插件                           |  |  |  |  |  |
| webnavi 无法保存 | 法确况县以签理员良公运行 15                   |  |  |  |  |  |
| 视频和结果        | 请确保定以目埋贝习伤运行 IE                   |  |  |  |  |  |
|              | 请确认"智能设置"里面的"识别结果触发方式"是:视频触发还     |  |  |  |  |  |
|              | 是线圈下降沿触发。                         |  |  |  |  |  |
| 过去不识别        | 选用线圈下降沿触发,请检查过车时车检器是否有触发信号输出,     |  |  |  |  |  |
| 也千个以加        | 且车检信号接入是否正确。                      |  |  |  |  |  |
|              | 相同车牌出牌间隔为60秒。                     |  |  |  |  |  |
|              | 有 5 个链接到同一台大黄蜂后, 第 6 个链接开始没有识别结果。 |  |  |  |  |  |

# 七、保养、维修

#### 日常维修、保养、校准

- ▶ 关掉电源,一定要在 30 秒钟后方可重新启动系统。
- ▶ 一定要在有经验的技术人员指导下进行。
- 清洁:请不要使用带有腐蚀性或研磨性的清洁剂,设备和传输线如有污垢,应用干的软布擦拭, 如污垢较严重,请用中性清洁剂轻轻擦拭;不要使用带有腐蚀性或研磨性的清洁剂清洁 CMOS 图 像传感器面板,应用镜头纸或棉棒酒精小心擦拭。

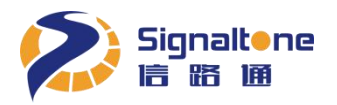

- ▶ 禁止的操作
- 请勿随意拆卸机壳,设备内并无用户能够自行维修的零件及可供用户调节的地方;维修工作由 生产厂家承担。
- 2) 请勿对设备进行任何形式的改造。
- 无论设备是否在使用,请勿将其长时间对准强光物体(如太阳),否则可能损伤 CMOS 图像传感器,对其性能造成不可恢复影响。
- 过度潮湿的工作环境会导致设备损坏,如果被淋雨或沾湿,应关闭系统电源,交由生产厂家进行维修。
- 5) 不要在超出本机要求的温度条件和湿度条件下使用设备。

## 八、售后服务注意事项

#### 1、售后服务形式

对系统的维护方式主要分为定期检查、故障报修服务、电话支持服务、技术支持服务。

#### 2、故障报修服务

售后服务中心接到报修电话或传真文件后,即将故障发生的设备名称、地点、联系电话、故障情况、 联系人、报修人员等,登记于"报修登记表"上,并记录到"系统维护登记卡",建立完整的资料档

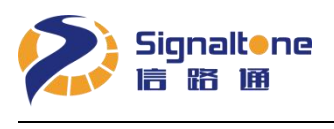

案。

#### 3、远程支持服务

如果大黄蜂出现一些轻微故障,为了能对系统及时处理,尽快恢复到正常状态,在接到故障报告后 可以立即以电话的方式进行技术支持,与现场维护人员交流讨论,指导现场人员排除故障。这样能 够对系统故障作出快速反应。

#### 4、设备的维修和更换

对故障设备进行现场维修,不能当场修复的,提供备件替换使用,保证系统正常运行。

#### 5、费用收取

在质保期内,除合同另有规定的外,以上所有服务均免费。

在质保期外,如设备损坏,需根据损坏零配件规格、数量单独报价维修,费用按不高于合同标准收取。

提供"7×24"小时的优质、迅速、及时的售后服务和技术支持。公司和办事处设有热线服务电话, 以便设备出现故障时,使用户在任何时候可以得到本公司的及时响应。我们将对用户所提出的技术 问题及所要求解决的问题及时响应和解决。

公司地址、电话、传真如下:

深圳市南山区高新南一道 008 号创维大厦 A 座 603 室 电话: 0755-86219229 传真: 0755-86219359

# 附录一 辅助工具说明

1、简易更改 IP 工具

1) "IPModify",程序主界面如下图:

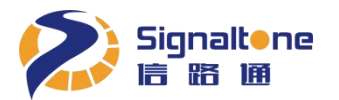

↓ IP修改工具 ▼ 4 搜索 IP修改工具 共享 ▼ ..... 组织 ▼ 包含到库中 🔻 新建文件夹 名称 修改日期 类型 大小 ☆ 收藏夹 📃 桌面 HvDevice.dll 2015-07-30 11:17 应用程序扩展 16,832 KB 💹 最近访问的位置 HvDevice 2015-08-24 11:53 配置设置 1 KB IPModify 2015-08-25 15:35 应用程序 15,367 KB 肩 库

大黄蜂产品手册

2)选择界面对应大黄蜂的 IP 地址,根据具体需要设置大黄蜂 IP 地址,如下图:

| 序列号                | IP            | MAC               |
|--------------------|---------------|-------------------|
| PTR-200-LS18010020 | 192.168.1.221 | 0c:f4:05:f0:72:c4 |
|                    |               |                   |
|                    |               |                   |
|                    |               |                   |
|                    |               |                   |
|                    |               |                   |
|                    |               |                   |
|                    |               |                   |
|                    |               |                   |

#### 2、WinNavi 智能分析数据接收程序

车牌识别设备安装后,可以用此工具接收识别结果统计识别率。

- 1) 双击 WinNavi. exe 安装程序,安装完成后在桌面生成快捷方式 "WinNavi. exe 智能数据接收程序"。
- 2) 打开软件,点击"添加设备"按钮,在弹出的窗口右上角输入大黄蜂 IP 地址,设备类型选择 PCC200,

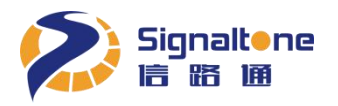

勾选自动连接,点击"手动添加设备",如下图:

| Image: State State       Image: State State         Image: State State       Image: State State         Image: State State       Image: State         Image: State                                                                                                    | [2] 智能 | 分析数据接收和   | 呈序   |       |          |                      |                        |                          |                       |               |           |                |
|----------------------------------------------------------------------------------------------------|--------|-----------|------|-------|----------|----------------------|------------------------|--------------------------|-----------------------|---------------|-----------|----------------|
| ENDER         ENDER         ENDER <th< th=""><th></th><th>3</th><th>1</th><th></th><th>11</th><th>11:46:02</th><th>[100.100.100.2</th><th>03】从管理列表中移</th><th>除完成。</th><th></th><th></th><th></th></th<> |        | 3         | 1    |       | 11       | 11:46:02             | [100.100.100.2         | 03】从管理列表中移               | 除完成。                  |               |           |                |
|                                                                                                    | 101    | ()<br>5列表 | 实时视频 | 实时数据  | ● 分析统计   | 11:46:04<br>11:46:05 | 开始接际设备。<br>【172.18.18. | 132】从管理列表中               | 中移除完成。                |               |           | •              |
|                                                                                                    | 设备I    | Pt        | Q备编号 | 设备序列号 |          | 工作模式                 | 连接状态                   | <b>G</b> iātoji          |                       | 移除设备          | Res H     | 北量操作           |
|                                                                                                    |        |           |      |       |          |                      |                        |                          |                       | 6 历史数据        | 臣君        | 储目录            |
| ● 読券20           ● 行き公式           ● 読券20           ● 読券21           ● 読券21                                                                                                    |        |           |      |       |          |                      |                        | 全局存储路径:<br>D:\WinNaviDat | ta\                   |               | 浏         | <u>吃</u>       |
|                                                                                                    |        |           |      |       |          |                      |                        | 🕜 基本设置                   |                       |               |           |                |
|                                                                                                    |        |           |      |       |          |                      |                        | 存儲设置                     |                       |               |           |                |
| 使品放用         使用         使用                                                                                                    |        |           |      |       |          |                      |                        | 🕜 设备配置                   |                       |               |           |                |
|                                                                                                    |        |           |      |       |          |                      |                        | 设备资料     资料              |                       |               |           |                |
| シレー・シー・シー・シー・シー・シー・シー・シー・シー・シー・シー・シー・シー・シー                                                                                                    |        |           |      |       |          |                      |                        |                          |                       |               |           |                |
| 文中:20.0438           第加段番           在低設備         第加段番           「P: 192.168.1.102         受養規型: PC200           目別語語: 「         「           「         第四時間:         取 消           第四時間:         「         第回目前語::         「           「         第四時間:         「         第回目前語::         「           「         第四時間:         「         第回目前語::         「         「           「         第四時間:         「         第回目前::         「         「         「         「         「         「         「         」         」         」         」         」         」         」         」         」         」         」         」         」         」         」         」         」         」         」         」         」         」         」         」         」         」         」         」         」         」         」         」         」         」         」         」         」         」         」         」         」         」         」         」         」         」         」         」         」         」         」         」         」         』         」         」                                                                                                    |        |           |      |       |          |                      |                        |                          |                       |               |           |                |
| Work 200.418                                                                                                    |        |           |      |       |          |                      |                        |                          |                       |               |           |                |
| 添加设备       添加设备                                                                                                    |        |           |      |       |          |                      |                        |                          |                       |               | į         | Ver: 2.0.0.418 |
| 在法公補       第加设部         技态: 设备类型: IP 序列号 工作模式 MAC       IP: 192.168.1.102         设备类型: PC200 ・       日动连接: ●         日动连接: ●       ●         修文(P地址:       ●         公告 周印地址:       IP地址         新印地址:       ●         第20番/回り地址:       ●         第20番/回り地址:       ●         日本       ●         第20番/回り地址:       ●         日本       ●         日本 <t< th=""><th>添加设备</th><th></th><th></th><th></th><th></th><th></th><th></th><th></th><th></th><th></th><th></th><th>x</th></t<>                                                                                                    | 添加设备   |           |      |       |          |                      |                        |                          |                       |               |           | x              |
| 状态       设备类型       IP       序列号       工作模式       MAC         IP:       192.168.1.102       设备类型:       PCC200          目动振振:       ✓       目动振振:       ✓         「参2.168.1.102       ●       ●       ●         1011       ●       ●       ●       ●         1111       ●       ●       ●       ●         1111       ●       ●       ●       ●         1111       ●       ●       ●       ●       ●         1111       ●       ●       ●       ●       ●         1111       ●       ●       ●       ●       ●       ●         1111       ●       ●       ●       ●       ●       ●       ●       ●       ●       ●       ●       ●       ●       ●       ●       ●       ●       ●       ●       ●       ●       ●       ●       ●       ●       ●       ●       ●       ●       ●       ●       ●       ●       ●       ●       ●       ●       ●       ●       ●       ●       ●       ●       ●       ●       ●       ●       ●       ●       <                                                                                                    | 在线设备   | 1         |      |       |          |                      |                        |                          | 添加设备                  |               |           |                |
| <ul> <li></li></ul>                                                                                                    | 状态     | 设备类型      | IP   | 序列号   |          | 工作模                  | 式 MAC                  |                          | IP:                   | 192.168.1.10  | 2         |                |
| 自动法法:<br>「                                                                                                    |        |           |      |       |          |                      |                        |                          | 设备类型:                 | PCC200        |           |                |
| ●       ●       ●       ●       ●       ●       ●       ●       ●       ●       ●       ●       ●       ●       ●       ●       ●       ●       ●       ●       ●       ●       ●       ●       ●       ●       ●       ●       ●       ●       ●       ●       ●       ●       ●       ●       ●       ●       ●       ●       ●       ●       ●       ●       ●       ●       ●       ●       ●       ●       ●       ●       ●       ●       ●       ●       ●       ●       ●       ●       ●       ●       ●       ●       ●       ●       ●       ●       ●       ●       ●       ●       ●       ●       ●       ●       ●       ●       ●       ●       ●       ●       ●       ●       ●       ●       ●       ●       ●       ●       ●       ●       ●       ●       ●       ●       ●       ●       ●       ●       ●       ●       ●       ●       ●       ●       ●       ●       ●       ●       ●       ●       ●       ●       ●       ●       ●       ●       ●                                                                                                          |        |           |      |       |          |                      |                        |                          | 自动连接:                 |               |           |                |
| 修文P地址       P地址         设留原P地址:       P地址         MAC地址:       MAC地址         新IP地址:       IP地址         子別推開:       子別推開         子別推開:       ア別推開         「開田北山:       IP地址         アの推開:       「日北山:         アの推開:       「日北山:         アの推開:       「日北山:         アの推開:       「日北山:         アの注目:       「日北山:         アの注目:       「日北山:         アの注目:       「日北山:         アの注目:       「日北山:         アの注目:       「日北山:         アの注目:       「日本:         アン       「日本:       「日本:         アン       「日本:       「日本:         アン       「日本:       「日本:         アの       「日本:       「日本:         アン       「日本:       「日本:         アン       「日本:       「日本:         アン       「日本:       「日本:         アン       「日本:       「日本:         アン       「日本:       「日本:         アン       「日本:       「日本:         アン       「日本:       「日本:         アン       「日本:       「日本:       「日本:         アン       「日本:       「日本:       「日本:         アン                                                                                                    |        |           |      |       |          |                      |                        |                          |                       | <b>Ø</b> #    | 动添加设备     | 取消             |
|                                                                                                    |        |           |      |       |          |                      |                        |                          | 修改IP地址                |               |           |                |
| MAC地址       MAC地址         新印地址       IP地址         子列推码       子列推码         网关           図法           取満                                                                                                    |        |           |      |       |          |                      |                        |                          | 设备原IP地址:              | IP地址          |           |                |
| 新作地址: [P地址<br>子网境码:<br>例关: 例关<br>② 根据MAC地址修改IP 取満                                                                                                    |        |           |      |       |          |                      |                        |                          | MAC地址:                | MAC地址         |           |                |
|                                                                                                    |        |           |      |       |          |                      |                        |                          | 新IP地址:                | IP地址          |           |                |
|                                                                                                    |        |           |      |       |          |                      |                        |                          | 于 <b>内</b> 掩的:<br>网关, | <b>一</b> 一网推购 |           |                |
|                                                                                                    |        |           |      |       |          |                      |                        |                          | P3.                   |               | MAC地址修改IP | 取消             |
|                                                                                                    |        |           |      |       |          |                      |                        |                          |                       |               |           |                |
|                                                                                                    |        |           |      |       |          |                      |                        |                          |                       |               |           |                |
|                                                                                                    |        |           |      |       |          |                      |                        |                          |                       |               |           |                |
| 全部 ▼ C 重新搜索(F5) C 添加设备(F2)                                                                                                    | 全部     |           | •    |       | 重新搜索(F5) |                      | 🜔 添加過                  | 2备(F2)                   |                       |               |           |                |

3)统计识别率。选中要统计识别率的大黄蜂,点击"分析统计",在弹出的窗口点击"导入",勾选"当前设备",点击"确认"导入接收的识别结果。可以按下热键的说明,一条条比对标注,最终算

|       | 热键:R【原始】 E【坏牌】,空格切换【正确 | /错误】 S【*】 D |
|-------|------------------------|-------------|
| 出识别率。 | 【@】 F [#】 G [\$] A键清除  |             |

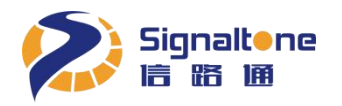

| 设备列表          | 实时视频 | <b>交时数据</b>  | 分析统计    | 16:15:12 添加设备完成。<br>16:15:25 [192.168.1.106] 刷新设备配置参数完<br>16:15:26 [192.168.1.106] 连接设备连接; |      |      |      |  |
|---------------|------|--------------|---------|--------------------------------------------------------------------------------------------|------|------|------|--|
| 设备IP          | 设备编号 | 设备序列号        |         | 工作模式                                                                                       | 连接状态 | 复位次数 | 重连次数 |  |
| 192.168.1.102 | 未命名  | YPTR-200-LS1 | 8010105 | 出入口                                                                                        | 连接   | 160  | 1    |  |
| 92 168 1 106  | 未命名  | YPTR-200-LS1 | 8010106 | 出入口                                                                                        | 连接   | 201  | 1    |  |

| 智能分析数据       | 接收程序 【未命名    | g192.168.1.102  | 1    |                                                                                         |                           |                           |                     |         | -          |               |
|--------------|--------------|-----------------|------|-----------------------------------------------------------------------------------------|---------------------------|---------------------------|---------------------|---------|------------|---------------|
| 设备列表         | 实时视频         | <b>交时数据</b>     | 分析统计 | 16:15:12 添加设备完成。<br>16:15:25 [192.168.1.106] 刷新设备配置参考<br>16:15:26 [192.168.1.106] 连接设备连 | 饮完成。<br>【 <del>【</del> 完成 |                           |                     |         |            | •             |
|              |              |                 |      |                                                                                         |                           | 导入                        | 刷新                  | 箖选      | 合成         | 导出            |
|              |              |                 |      |                                                                                         |                           | 时间                        | 4                   | 牌       | 车型 判断      | 标记            |
|              |              |                 |      |                                                                                         |                           |                           |                     |         |            |               |
|              |              |                 |      |                                                                                         |                           |                           |                     |         |            |               |
|              |              |                 |      | 数据导入                                                                                    |                           | ×                         |                     |         |            |               |
|              |              |                 |      | 识别数据库文件:                                                                                | ✔ 当前设备                    |                           |                     |         |            |               |
|              |              | •               |      | F:\WinNaviData\0109\192.168.1.102\Recc                                                  |                           |                           |                     |         |            |               |
|              |              |                 |      | 确定                                                                                      | 取消                        |                           |                     |         |            |               |
|              |              |                 |      |                                                                                         |                           |                           |                     |         |            |               |
|              |              |                 |      |                                                                                         |                           |                           |                     |         |            |               |
|              |              |                 |      |                                                                                         |                           |                           |                     |         |            |               |
|              |              |                 |      |                                                                                         |                           |                           |                     |         |            |               |
|              |              |                 |      |                                                                                         |                           |                           |                     |         |            |               |
|              |              | •               |      |                                                                                         |                           | 热键:R 【原始】<br>G 【\$】 H [?] | E 【坏脾】,空格<br>A 【清除】 | 切换【正确/错 | 误] S [*] D | (@] F [#]     |
| (192.168.1.1 | 102} [8] 车牌蓝 | <b>≜</b> C83317 |      |                                                                                         |                           |                           |                     |         | Ve         | r: 2.0.2.2877 |

#### 3、升级工具 UpdateTool

#### 1) 软件安装

【提示】因升级工具未加入360安全,在运行时会被360软件误判为木马病毒,在运行安装软件前 请先关闭 360、电脑管家等杀毒软件。

双击运行 UpdateToolSetup. exe 安装程序,首先弹出"安装向导"对话框,按照界面上的提示信息

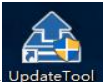

进行操作完成安装的工作;在桌面生成 UpdateTool 图标 UpdateTool,表示已经完成安装,双击图标打 开软件,开始设备的升级工作。

2) 快速使用

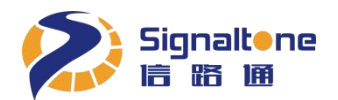

| <b>1</b> UpdateTool |               |                     |                   |           |               |              |                    | _ 🗆 ×      |
|---------------------|---------------|---------------------|-------------------|-----------|---------------|--------------|--------------------|------------|
|                     |               |                     |                   | 网络: 192.1 | 168.1.50      | •            | admin              | ▶ 注销       |
| →基本操作               | 筛选            |                     | ]                 |           | 周朝            | 在线设备         | 设备升级修改设备           | 备IP 手动添加设备 |
| -                   | 设备列表(4)       |                     |                   |           |               |              |                    |            |
| 高级操作                | IP            | SN                  | MAC               | 类型        | 工作模式          | 运行模式         | 任务数量               | 操作结        |
| 操作日志                | 192.168.1.106 | YPTR-200-LS18010106 | 0c:f4:05:f0:44:06 | PCC200V4  | 出入口           | 正常模式         | 0                  |            |
|                     | 172.18.40.152 | YPTR-200-LS18010104 | 0c:f4:05:f0:44:21 | PCC200V4  | 出入口           | 正常模式         | 0                  |            |
| 3用户                 | 172.18.10.109 | MAT-7UT-LS18020453  | 0c:f4:05:f0:62:e1 | MAT       | MAT_SideMatch | 正常模式         | 0                  |            |
|                     | 192.168.1.102 | YPTR-200-LS18010105 | 0C:F4:05:FF:FF:FF | PCC200V4  | 出入口           | 正常模式         | 0                  |            |
|                     |               |                     |                   |           |               | 1.25 10-1-10 | * truite (c. ) 200 |            |
|                     | <             |                     |                   |           | 可以住线设备进行      | TSK, YSKIP   | 亭 <b>荃吨旗作,</b> 道用" | 7首週刊/一。    |
|                     |               |                     |                   |           |               |              |                    |            |

① 登录软件

双击运行软件,输入用户名称(默认: admin)和登录口令(默认: admin)进入到软件主界面。 如是第一次使用,会有网络防火墙提示,请允许软件通过防火墙。

② 选择升级设备

在设备列表中点击选择需要升级的设备,如"192.168.1.106",点击 设备升级,弹出升级文件选择对话框。

③ 选择升级包文件

在弹出的选择升级文件界面中默认无镜像文件, 需手动选择升级包文件; 首先点击 …, 查找选择 要升级的升级文件, 点击 确定, 开始升级的工作。

④ 开始升级

开始升级时,任务数量大于0,如"任务数量"为1,表示1个升级任务正在进行中。

【注意】完成整个升级任务需要等待大约 3~10 分钟,升级过程中请耐心等待。

⑤ 完成升级

当"任务数量"等于 0, 且"操作结果"显示"组合升级 完成 成功"表示设备升级成功, 至此已 完成一次设备升级过程。